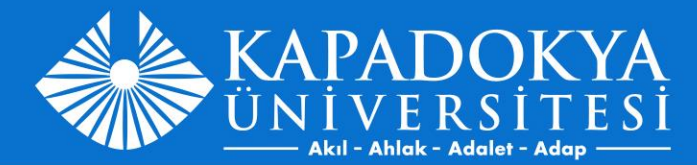

## **MUAFİYET BAŞVURUSU**

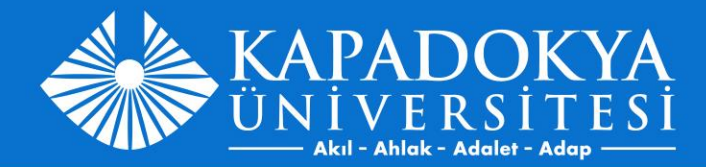

#### <u>https://obs.kapadokya.edu.tr/</u> adresine giriş yaptıktan sonra "Derslerim" menüsünden "Muafiyet Ders Başvurusu" na tıklayınız.

| Çıkış<br>Bilgilerim                                                                                                    |   |
|----------------------------------------------------------------------------------------------------|---|
| Donem İçi Notlarım<br>Dönem İçi Notlarım<br>Not Hesaplama<br>Öğrenci Müfredat<br>Çizelgesi<br>Muafiyet Ders<br>Başvurusu | כ |
| Kayıtlanma<br>Dilekçe                                                                                                    |   |
| Anket<br>Etkinlik<br>Hazırlık                                                                                            |   |

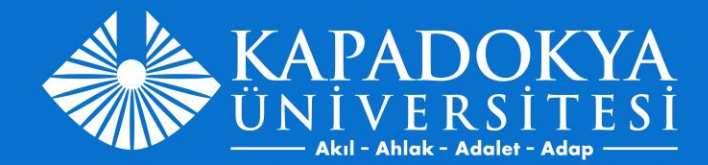

# Muafiyet Ders Başvuru ekranından "Yeni Talep Ekle" seçeneğine tıklayınız.

| 4.6                                 | Muafiyet Ders Başvurusu                             |         |           |             |            |             |                      |  |
|-------------------------------------|-----------------------------------------------------|---------|-----------|-------------|------------|-------------|----------------------|--|
|                                     | Fitreler                                            |         |           |             |            |             |                      |  |
|                                     | Sınava Girilecek Kampuüs<br>Listele Yeni Talep Ekle |         |           | Talep Durum |            |             |                      |  |
|                                     | Talepler                                            |         |           |             |            |             |                      |  |
|                                     | Ogretim Yili                                        | Ders Id | Ders Kodu | Ders Adi    | Kampus Adi | Talep Durum | Talep Durum Aciklama |  |
| Çıkış                               |                                                     |         |           |             |            |             |                      |  |
| 1 Bilgilerim                        | -                                                   |         |           |             |            |             |                      |  |
| Dönem İçi Notlarım<br>Not Hesaplama | 4                                                   |         |           |             |            |             |                      |  |
| Öğrenci Müfredat<br>Cizelaesi       |                                                     |         |           |             |            |             |                      |  |

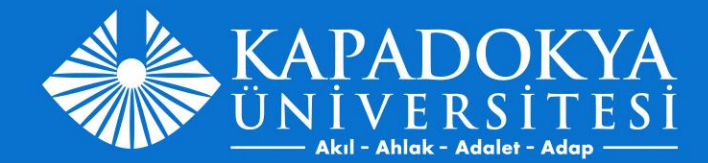

### Kampüs ve muafiyet sınavına girmek istediğiniz dersleri seçtikten sonra 'Kaydet' butonuna tıklayınız.

| 4 1      | Huafiyet Ders Basvurusu  | Huafiyet Ders Basvurusu |                                |                                                                               |                                                  |  |  |  |
|----------|--------------------------|-------------------------|--------------------------------|-------------------------------------------------------------------------------|--------------------------------------------------|--|--|--|
|          | Fitreler                 | Ekle-Güncelle           | Ekle-Güncelle 🛞                |                                                                               |                                                  |  |  |  |
|          | Sinava Ginlecek Yerleşke |                         |                                |                                                                               |                                                  |  |  |  |
|          | Listeie                  | Öğretim Yılı            | 2023-2024                      | Ders Kodu Adı                                                                 | <u>₩</u>                                         |  |  |  |
|          |                          | Yerleşke                | Yerleşke tercihi için tıklayın | Her öğrenci, kayıtlı olduğu programın bulundu                                 | ju yerleşkede sınava girebilecektir (Uzaktan     |  |  |  |
|          | Talepler                 | Kaydet                  |                                | programlar hariç). Uzaktan Öğretim Programı ö<br>yerleşke tercihi yapmalıdır. | ğrencileri "yerleşke tercihi" linkine tıklayarak |  |  |  |
|          | Ogretim Yili             | Der                     |                                |                                                                               |                                                  |  |  |  |
|          |                          |                         |                                |                                                                               |                                                  |  |  |  |
|          |                          |                         |                                |                                                                               |                                                  |  |  |  |
|          | 4                        |                         |                                |                                                                               |                                                  |  |  |  |
|          |                          |                         |                                |                                                                               |                                                  |  |  |  |
|          |                          |                         |                                |                                                                               |                                                  |  |  |  |
| Ohr      |                          |                         |                                |                                                                               |                                                  |  |  |  |
| Çikiş    |                          |                         |                                |                                                                               |                                                  |  |  |  |
|          |                          |                         |                                |                                                                               |                                                  |  |  |  |
| lgilerim |                          |                         |                                |                                                                               |                                                  |  |  |  |

\*Her öğrenci, kayıtlı olduğu programın bulunduğu yerleşkede sınava girebilecektir (Uzaktan programlar hariç). Uzaktan Öğretim Programı öğrencileri "yerleşke tercihi" linkine tıklayarak yerleşke tercihi yapmalıdır.

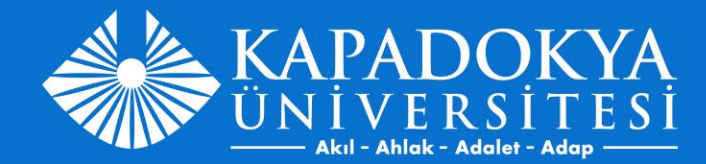

## Talepler kısmından başvuru yaptığınız derslerin onay durumunu takip edebilirsiniz.

| Muafiyet Ders Başvurusu  |                 |           |                                 |            |             |                      | 5   |
|--------------------------|-----------------|-----------|---------------------------------|------------|-------------|----------------------|-----|
| Fitreler                 |                 |           |                                 |            |             |                      |     |
| Sınava Girilecek Kampuüs |                 |           | Talep Durum                     |            |             |                      |     |
| Listele                  | Yeni Talep Ekle |           |                                 |            |             |                      |     |
| Talepler                 |                 |           |                                 |            |             |                      |     |
| Ogretim Yili             | Ders Id         | Ders Kodu | Ders Adi                        | Kampus Adi | Talep Durum | Talep Durum Aciklama | #   |
|                          |                 |           |                                 |            |             |                      |     |
| 2023                     | 19009007996     | ENG161    | İngilizce - I                   |            | Onaylandı   |                      | Sil |
| 2023                     | 19009007997     | TEB161    | Temel Bilgi Teknolojileri       |            | Onaylandı   |                      | Sil |
| 2023                     | 19009008000     | TRD161    | Türk Dili - I                   |            | Onaylandı   |                      | Sil |
| 2023                     | 19009008008     | GZS101    | Güzel Sanatlar - I              |            | Onaylandı   |                      | Sil |
| 2023                     | 19009008177     | ATA161    | Atatürk İlkeleri ve İnkılap Tar | Ì          | Onaylandı   |                      | Sil |
| 2023                     | 19009008708     | ATA162    | Atatürk İlkeleri ve İnkılap Tar | i          | Onaylandı   |                      | Sil |
| 2023                     | 19009008709     | GZS102    | Güzel Sanatlar - II             |            | Onaylandı   |                      | Sil |
| 2023                     | 19009008712     | ENG162    | İngilizce - II                  | -3         | Onaylandı   |                      | Sil |
| 2023                     | 19009008715     | TRD162    | Türk Dili - II                  |            | Onaylandı   |                      | Sil |
| 4                        | 1505000715      |           |                                 |            | onayana     |                      | 511 |